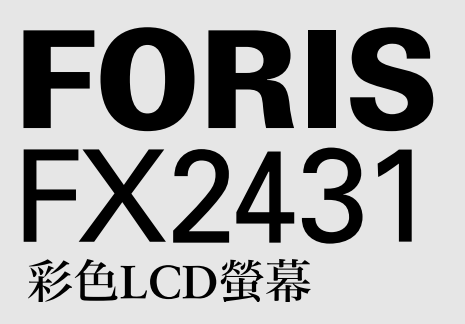

設定操作手冊

重要事項: 請仔細閱讀儲存在光碟片上的PRECAUTIONS (預防措施)、設定操作手冊和使 用者操作手冊、以便熟悉安全有效使用本螢幕的資訊。請保留本手冊、以便 今後參考。

| 使用前         | 安裝 | $\searrow$ | 設定/調整 | 障礙排除 |
|-------------|----|------------|-------|------|
| ORIS EX2431 |    |            |       |      |

FX2431可連接至下列設備。

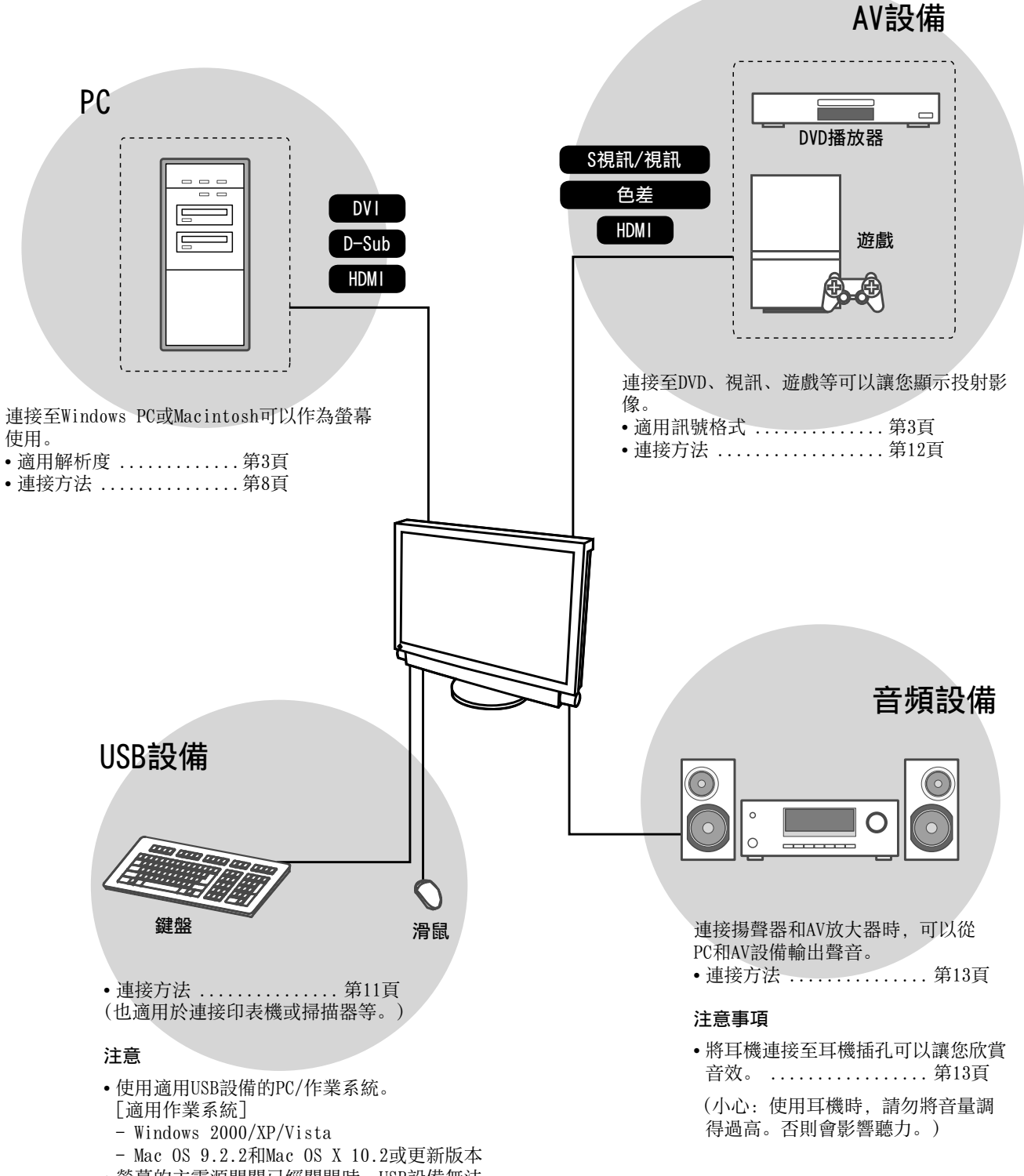

• 螢幕的主電源開關已經關閉時, USB設備無法 運作。

設定/調整

安裝

相容的解析度/訊號格式

本螢幕支援下列解析度和訊號格式。

## PC輸入/HDMI (PC訊號) 輸入

|                   |                            |                 | 數位輸入訊號            | 類比輸入訊號            |
|-------------------|----------------------------|-----------------|-------------------|-------------------|
| 解析度               | 頻率                         | 模式              | 時脈頻率:<br>~ 162MHz | 時脈頻率:<br>~ 162MHz |
| 640 × 400         | 70Hz                       | NEC PC-9821     |                   | ✓                 |
| 640 × 480         | 67Hz                       | Apple Macintosh | _                 | ✓                 |
| 640 × 480         | ~75Hz                      | VGA, VESA       | ✓ (60Hz)          | ✓                 |
| 720 × 400         | 70Hz                       | VGA TEXT        | ✓                 | ✓                 |
| 720 × 480         | 60Hz                       | VESA            | ✓                 | ✓                 |
| 848 × 480         | 60Hz                       | VESA            | ✓                 | ✓                 |
| 800 × 600         | ~75Hz                      | VESA            | ✓ (60Hz)          | ✓                 |
| 832 × 624         | 75Hz                       | Apple Macintosh |                   | ✓                 |
| 1024 × 768        | ~75Hz                      | VESA            | ✓ (60Hz)          | ✓                 |
| 1152 × 864        | 75Hz                       | VESA            |                   | ✓                 |
| 1152 × 870        | 75Hz                       | Apple Macintosh |                   | ✓                 |
| 1280 × 768 *1     | 60Hz                       | VESA CVT RB     |                   | ✓                 |
| 1280 × 768 *1     | ~75Hz                      | VESA CVT        | -                 | ✓                 |
| 1280 × 960        | 60Hz                       | VESA            | $\checkmark$      | ✓                 |
| 1280 × 960        | 75Hz                       | Apple Macintosh | _                 | ✓                 |
| 1280 × 1024       | ~75Hz                      | VESA            | ✓ (60Hz)          | ✓                 |
| 1360 × 768        | 60Hz                       | VESA            | —                 | ✓                 |
| 1600 × 1200       | 60Hz                       | VESA            | $\checkmark$      | ✓                 |
| 1680 × 1050 *1    | 60Hz                       | VESA CVT        | ✓                 | ✓                 |
| 1680 × 1050 *1    | 60Hz                       | VESA CVT RB     | $\checkmark$      | ✓                 |
| 1920 × 1200 *1 *2 | 60Hz                       | VESA CVT RB     | ✓                 | ✓                 |
| 1280 × 720p       | 50Hz * <sup>3</sup> , 60Hz | 720p            | ✓ (60Hz)          | ✓                 |
| 1920 × 1080p      | 50Hz *3, 60Hz              | 1080p           | ✓ (60Hz)          | ✓                 |
| 1920 × 1080p *3   | 24Hz, 25Hz, 30Hz, 48Hz     | 1080p           | $\checkmark$      |                   |

\*1 當顯示寬螢幕格式輸入訊號時、需要符合VESA CVT標準的顯示卡。

\*2 建議解析度(設定此解析度)。

\*3 部分AV設備的解析度,如Microsoft Xbox 360

#### VIDE0輸入

#### [S視訊/視訊訊號]

- NTSC / PAL / PAL-60

[色差端子訊號]

- 525i (480i) / 525p (480p): 60Hz
- 625i (576i) / 625p (576p): 50Hz
- 1125i (1080i) / 750p (720p): 50Hz / 60Hz
- 1125p (1080p): 24Hz / 50Hz / 60Hz

#### HDMI(視訊訊號)輸入

#### • 視訊訊號

- 525i (480i) / 525p (480p): 60Hz
- 625i (576i) / 625p (576p): 50Hz
- 1125i (1080i) / 750p (720p): 50Hz / 60Hz
- 1125p (1080p): 24Hz / 25Hz / 30Hz / 50Hz / 60Hz

#### • 音頻訊號

2ch 線性 PCM (32kHz / 44.1kHz / 48kHz)

| 使用前                                                                                     | 安裝                                                                 | $\langle \$                                                                                                    | 設定/調整                                                                                                    |                                                                                                    | 障礙排除                                                             |
|-----------------------------------------------------------------------------------------|--------------------------------------------------------------------|----------------------------------------------------------------------------------------------------|----------------------------------------------------------------------------------------------------|----------------------------------------------------------------------------------------------------|------------------------------------------------------------------|
| [小心聲明的位置]                                                                               |                                                                    |                                                                                                    |                                                                                                    |                                                                                                    |                                                                  |
|                                                                                         | ◆<br>●<br>●<br>●<br>●<br>●<br>●<br>●<br>●<br>●<br>●<br>●<br>●<br>● | CAL<br>Risk of el<br>Don<br>ATTE<br>Risque de choc ele<br>ACH<br>hr des elektrischen schl<br>小<br>有触电的风<br>警告:<br>・<br>はなっていたい<br>の際には高電圧野<br>危険です。<br>和<br>ない<br>ない<br>た<br>ない<br>のの<br>た<br>に<br>ない<br>た<br>のの<br>に<br>のの<br>のの<br>のの<br>のの<br>に<br>のの<br>のの<br>のの | ITION<br>detric shock<br>to open.<br>ITION<br>Critique. Ne pas ouvir.<br>TUNG<br>ages Rückwand richt entfernen.<br>心<br>隐、读勿打开。<br>高圧注意<br>環路がたをあけないでくだ<br>iSが物数多くあり、万一さわ<br>St be connected to a groat<br>kal benyttes når apparatte<br>slutas till jordat nätutta<br>地主插座。<br>必ず接地してください。 | unded main ou<br>et tilkobles datar<br>g.                                                                 | let.<br>lett.                                                    |
| <b>安全符號</b><br>本操作手冊使用的安全符號如下。                                                          | 它們表示重要資訊。請仔紅                                                       | 囲閱讀。                                                                                                    |                                                                                                    |                                                                                                    |                                                                  |
| <b>警告事項</b><br>若不遵守警告事項中的<br>或威脅到生命安全。                                                  | 資訊,可能會造成嚴重傷害                                                       |                                                                                                    | <b>注意事項</b><br>若不遵守注意事<br>並 / 或使財產或                                                                                                    | 項中的資訊<br>產品受損。                                                                                            | ,可能會造成中度傷害                                                       |
| 表示禁止的動作。                                                                                |                                                                    |                                                                                                    | 指出必須執行的                                                                                                    | 步驟。                                                                                                    |                                                                  |
| 預防措施                                                                                    | <b>侮</b> 旦南西莱山 武老右奏                                                |                                                                                                    | 使田内附雪酒纳                                                                                                    | <b>光</b> 浦 按 営                                                                                            | ·<br>地的海淮雪酒话应                                                    |
| 石機器口現定器,間起來<br>怪聲音,請立刻拔除電源,<br>嘗試使用功能異常的機器<br>設備受損。                                     | <b>並聯絡經銷商以尋求建議。</b><br>可能會造成火災、電擊或                                 |                                                                                                    | 確保電源電壓在<br>能會造成火災或<br>"電源: 100-12                                                                                                    | , <b>亚建设</b><br>電源線的額<br>電擊。<br>0/200-240                                                                 | 地的標準電源描述。<br>定電壓範圍內。否則可<br>V交流電50/60Hz"                          |
| 將機器遠離小物件或液體<br>小物件意外掉入通風槽而<br>殼會造成火災、電擊或設<br>體溢入機殼,請立刻拔除<br>用機器前,請由合格的服                 | •<br>進入機殼,或液體溢入機<br>備受損。若物件掉入或液<br>機器的電源插頭。再次使<br>務工程師檢查。          | $\bigotimes$                                                                                                    | 在適當的位置使<br>否則可能會造成<br>·請勿置於戶夕通<br>汽車軍於於亞<br>·請勿置於亦痛<br>·請勿置於亦痛<br>等))。<br>·請勿置於於蒸顯<br>·請勿置於熱烈<br>·請勿置於易然                                                                                                    | <b>用機器。</b><br>火災、電擊<br>急運輸系統中<br>橫灰選到 臺之<br>「一個」<br>「一個」<br>「一個」<br>「一個」<br>「一個」<br>「一個」<br>「一個」<br>「一個」 | 或設備受損。<br>「(輪船、飛機、火車、<br>動現境中。<br>的地方(浴室、廚房<br>餐幕的地方。<br>濕器附近。   |
| <ul> <li>         要 器必須連接到接地主播         否則可能會造成火災或電              ▲ 注意事項      </li> </ul> | <b>座。</b><br>擊。                                                    |                                                                                                    | 螢光背光燈含有<br>汞),請根據當 <sup>1</sup>                                                                                                    | 汞(具有 L<br>也的法律法护                                                                                          | ED 背光燈的產品不含有<br>見進行廢棄處理。<br>———————————————————————————————————— |
| ▲ 請勿阻塞機殼上的通風槽 ● 請勿將任何物件置於通 ●請勿將機器安裝在封閉 ●請勿在機器放下或顛倒 ●請勿在機器放下或顛倒 阻塞通風槽會阻礙適當氣 擊或設備受損。      | <b>。</b><br>〔風槽上。<br>〕空間中。<br>〕时使用。<br>流進出,並造成火災、電                 | $\bigcirc$                                                                                                    | <b>使用可輕易連接</b><br>這可確保問題發                                                                                                    | <b>的電源插座</b><br>生時快速拔                                                                                     | <b>。</b><br>除電源。                                                 |

4

中 文

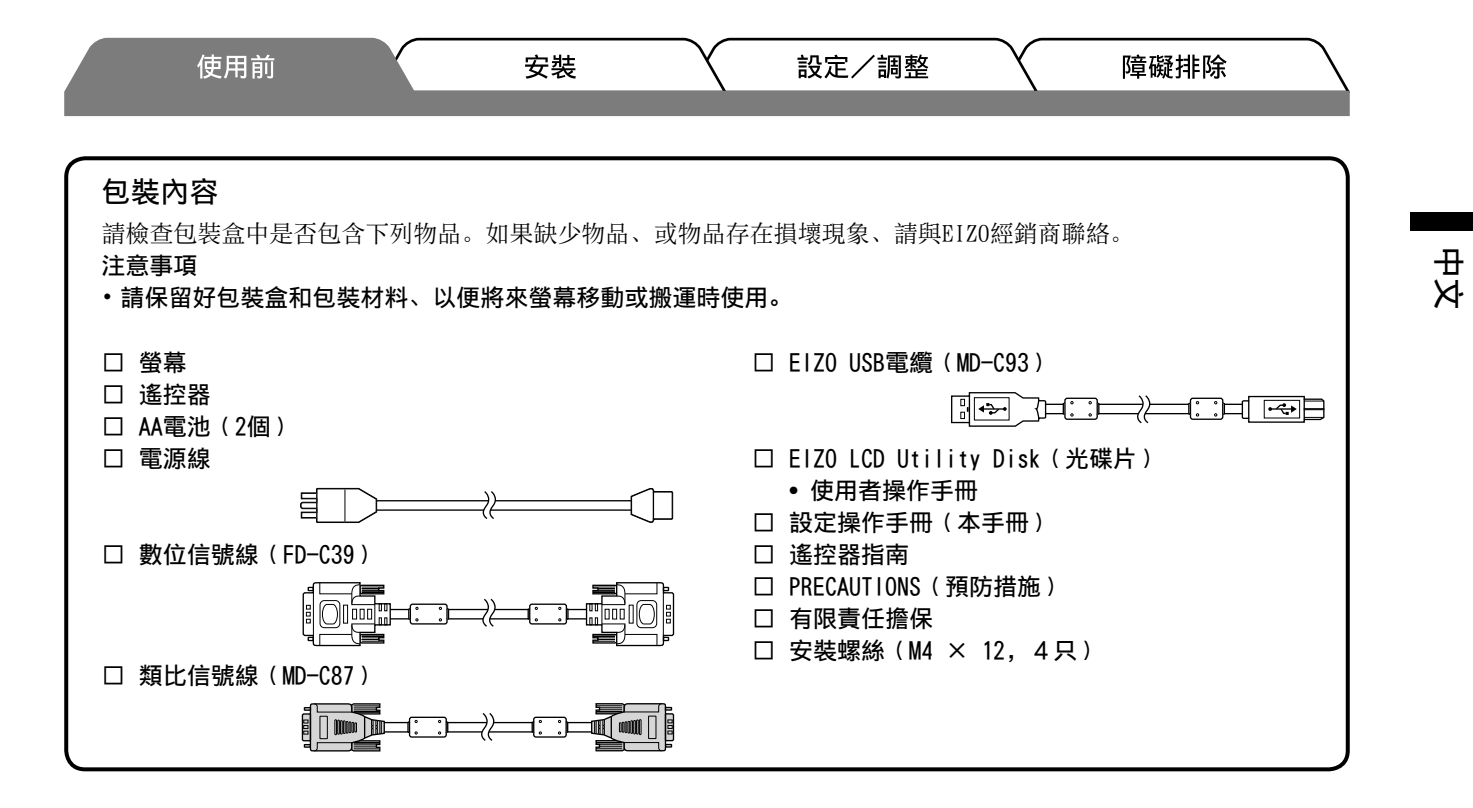

## 關於設定操作手冊與使用者操作手冊

| <b>設定操作手冊</b><br>(本手冊)              | 說明使用螢幕的基本資訊,包括螢幕連接和PC等外部設備。 |
|-------------------------------------|-----------------------------|
| 遙控器指南                               | 說明遙控器操作。                    |
| <b>使用者操作手冊</b><br>(光碟片上的 PDF 檔案 *1) | 說明本螢幕的操作、螢幕調整、設定和規格等應用資訊。   |
| PRECAUTIONS<br>(預防措施)               | 說明如何安全使用螢幕。                 |

\*1需要安裝Adobe Reader。

•產品規格視銷售地區而異。請確認手冊是以購買地區的語言編寫。

| 使用前 | 安裝 | ▲ 設定/調整 → | 障礙排除 |
|-----|----|-----------|------|
|     |    |           |      |
|     |    |           |      |

# 關於EIZO LCD Utility Disk(光碟片)

## • 光碟內容與軟體概述

光碟中包含調整的軟體程式和使用者操作手冊。關於軟體啟動步驟或檔案存取步驟,請參考光碟上的 "Readme.txt" 或 "read me" 檔案。

| 項目                           | 概述                                                                                               | 作業系統                                                                     |
|------------------------------|--------------------------------------------------------------------------------------------------|--------------------------------------------------------------------------|
| "Readme.txt"或"read me"檔案     |                                                                                                  |                                                                          |
| 螢幕調整圖案檔案                     | 手動調整類比訊號輸入的影像時使用。                                                                                | Windows<br>* 如果您的作業系統不是Windows,<br>請從本公司網站下載圖案檔案:<br>http://www.eizo.com |
| 用於ScreenManager Pro for LCD  | 使用滑鼠和鍵盤調整螢幕的軟體。<br>關於調整項目,請參考"參數調整項目"。                                                           | Windows XP / Vista                                                       |
| WindowMovie Checker Software | WindowMovie 是用於 LCD 的 ScreenManager<br>Pro 功能。<br>詳情請參考光碟上用於 LCD 的 ScreenManager<br>Pro 使用者操作手冊。 | *WindowMovie Checker Software不<br>適用於Windows Vista。                      |
| EIZO ScreenSlicer            | 有效分割螢幕和配置多個視窗的軟體。                                                                                | Windows XP / Vista                                                       |
| 本螢幕的使用者操作手冊(PDF 檔案           | )                                                                                                |                                                                          |

• 使用用於ScreenManager Pro for LCD

若要安裝及使用用於ScreenManager Pro for LCD、請參考光碟上的使用者操作手册。

## 使用遙控器前

- 如何安裝電池
- 在遙控器背面,按下旋鈕以解除鎖定,然後取下 電池蓋。

## 遙控器可接收的範圍

在下圖所示的範圍內使用遙控器。

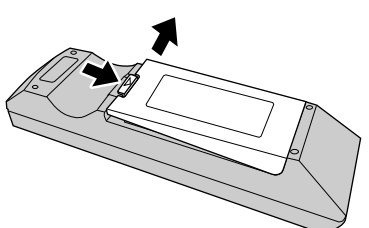

2. 放入AA電池、然後將電池蓋滑回原位。

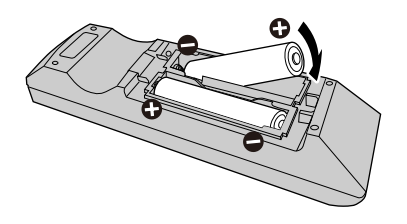

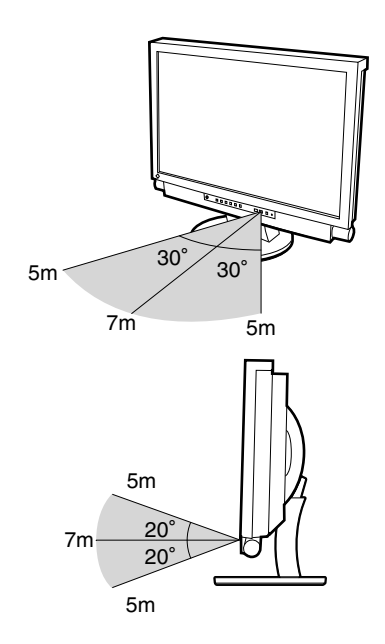

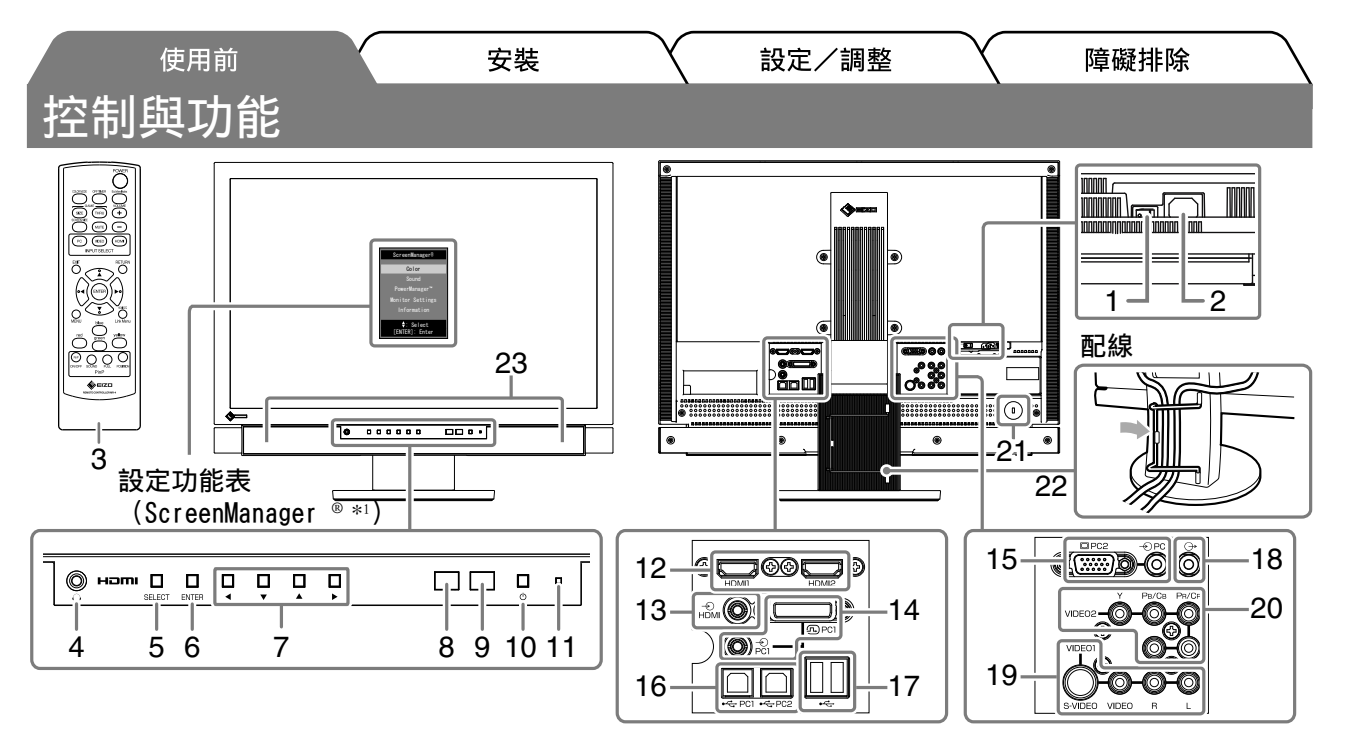

| 1  | 主電源開關                | 打開或關閉主電源。                                                                                                    |
|----|----------------------|----------------------------------------------------------------------------------------------------|
| 2  | 電源接頭                 | 連接電源線。                                                                                                    |
| 3  | 遙控器                  | 使用遙控器,可以執行螢幕的操作、設定和調整。                                                                                        |
| 4  | 耳機插孔                 | [立體聲迷你插孔]連接耳機。                                                                                                |
| 5  | 選擇按鈕(SELECT)         | <ul> <li> 顯示 "SELECT"功能表。 </li> <li> 您每按一次此鍵,功能表內容將變更。 </li> <li> (您可以在 "SELECT"功能表中調整音量和變更輸入訊號。) </li> </ul> |
| 6  | 輸入鍵 (ENTER)          | 顯示設定功能表、固定各功能表的設定或調整項目,以及儲存設定或調整結果。                                                                           |
| 7  | 控制鍵(◀▼▲▶)            | 用來選擇設定或調整項目,或是增加或降低各功能表的調整值。                                                                                  |
| 8  | 傳感器                  | 偵測環境的亮度。Auto EcoView功能(請參見第16頁)。                                                                              |
| 9  | 遙控器偵測器               | 接收從遙控器傳來的訊號。                                                                                                  |
| 10 | 電源鍵                  | 開啟或關閉電源。                                                                                                    |
| 11 | 電源指示燈                | 指出螢幕的操作狀態。<br>藍色 : 操作中     橙色 : 省電    關 : 電源關閉                                                                |
| 12 | 輸入訊號接頭(HDMI1/ HDMI2) | [HDMI接頭×2] 連接AV設備或PC。                                                                                         |
| 13 | 音頻輸入接頭("模擬聲音")       | [立體聲迷你插孔] 對於HDMI輸入,用來從HDMI接頭以外的接頭輸入音頻訊號。                                                                      |
| 14 | 輸入訊號接頭(PC1)          | [視訊 : DVI-D接頭, 音頻 : 立體聲迷你插孔] 連接PC。                                                                            |
| 15 | 輸入訊號接頭(PC2)          | [視訊 : D-Sub mini 15-pin 接頭,音頻 : 立體聲迷你插孔]連接PC。                                                                 |
| 16 | USB連接埠(上)            | [上游×2] 連接PC。                                                                                                  |
| 17 | USB連接埠(下)            | [下游×2]連接週邊USB設備。                                                                                              |
| 18 | 音頻輸出接頭               | [立體聲迷你插孔] 連接音頻設備。                                                                                             |
| 19 | 輸入訊號接頭(VIDE01)       | [視訊 : S視訊/視訊輸入接頭, 音頻 : 針插孔] 連接AV設備。                                                                           |
| 20 | 輸入訊號接頭(VIDE02)       | [視訊 : 色差端子輸入接頭,音頻 : 針插孔]連接AV設備。                                                                               |
| 21 | 安全鎖孔                 | 符合Kensington's MicroSaver安全系統。                                                                                |
| 22 | 電纜收納架                | 固定螢幕纜線。                                                                                                    |
| 23 | 喇叭                   | 輸出音源。                                                                                                    |

\*1 ScreenManager®是設定功能表的EIZO別稱。關於如何使用ScreenManager的說明、請參考光碟片中的使用者操作手冊。

₽ X

|                                                                                           |                     |                                                                                                    |                                         |                                                | $\neg$ |                                 | _          |
|-------------------------------------------------------------------------------------------|---------------------|----------------------------------------------------------------------------------------------------|-----------------------------------------|------------------------------------------------|--------|---------------------------------|------------|
| / <sup>使用前</sup><br>連接訊號約                                                                 | Į                   | 安裝                                                                                                 |                                         | 設定/調整                                          | X      | 障礙排除                            |            |
| <ol> <li>建接各設備。</li> <li>連接PC</li> <li>連接USB設備</li> <li>連接AV設備</li> <li>連接音頻設合</li> </ol> |                     | 請參                                                                                                 | ·見以下內容<br>第11頁<br>第12頁<br>第13頁          |                                                |        |                                 |            |
| ● 連接PC                                                                                    |                     |                                                                                                    |                                         |                                                |        |                                 |            |
| • 將目前的螢幕<br>更改為FX243                                                                      | 換成FX2431螢<br>螢幕可使用的 | 幕時、請務必參<br>I設定值、然後再                                                                                | 》照解析度表<br>J連接PC。                        | (請參見第3頁                                        | )將PC的創 | 解析度和垂直頻ጃ                        | <b>释設定</b> |
| 1. 用一根匹配接<br>連接到纜線接                                                                       | 頭的信號線連<br>頭後、請擰緊    | 接螢幕和PC。<br>接頭的螺絲、傾                                                                                 | 使配合緊密。                                  |                                                |        |                                 |            |
| • 連接PC1輸入時                                                                                | (數位訊號連              | 接)                                                                                                 |                                         |                                                | _      |                                 |            |
|                                                                                           |                     |                                                                                                    |                                         |                                                |        |                                 |            |
| PC上的接頭                                                                                    | <b>頁</b>            |                                                                                                    |                                         |                                                |        | 螢幕上的接頭                          |            |
| DVI接頭<br>©〔 <u>●●●●●●●</u> ●●●●●●●●●●●●●●●●●●●●●●●●●●●●●                                  |                     | 訊號線<br>□<br>□<br>□<br>□<br>□<br>□<br>□<br>□<br>□<br>□<br>□<br>□<br>□<br>□<br>□<br>□<br>□<br>□<br>□ | FD-C39(隨<br>                            | 附的)                                            |        | DVI-D接頭<br>①IIIIIII日)<br>④Pc1   |            |
| 音頻輸出接                                                                                     | 頭                   | (立體聲迷你<br>□□□□□□□                                                                                  | 音頻電纜* <sup>*</sup><br>『插孔至立體<br>─────{〉 | 聲迷你插孔)<br>──────────────────────────────────── |        | 音頻輸入接頭<br>● <sup>-</sup><br>PC1 |            |
| USB下游                                                                                     |                     | USB電纜                                                                                              | MD-C93(隨¤                               | 付的)*2                                          |        | USB上游                           |            |

74

╏╺╺╾╴╱╘╼╴

:

•<del>4</del>

\*<sup>1</sup> 請購買電纜。 \*<sup>2</sup> 將兩台PC連接到螢幕上時、請購買其他電纜。

•<- PC1

►

8

묘 사

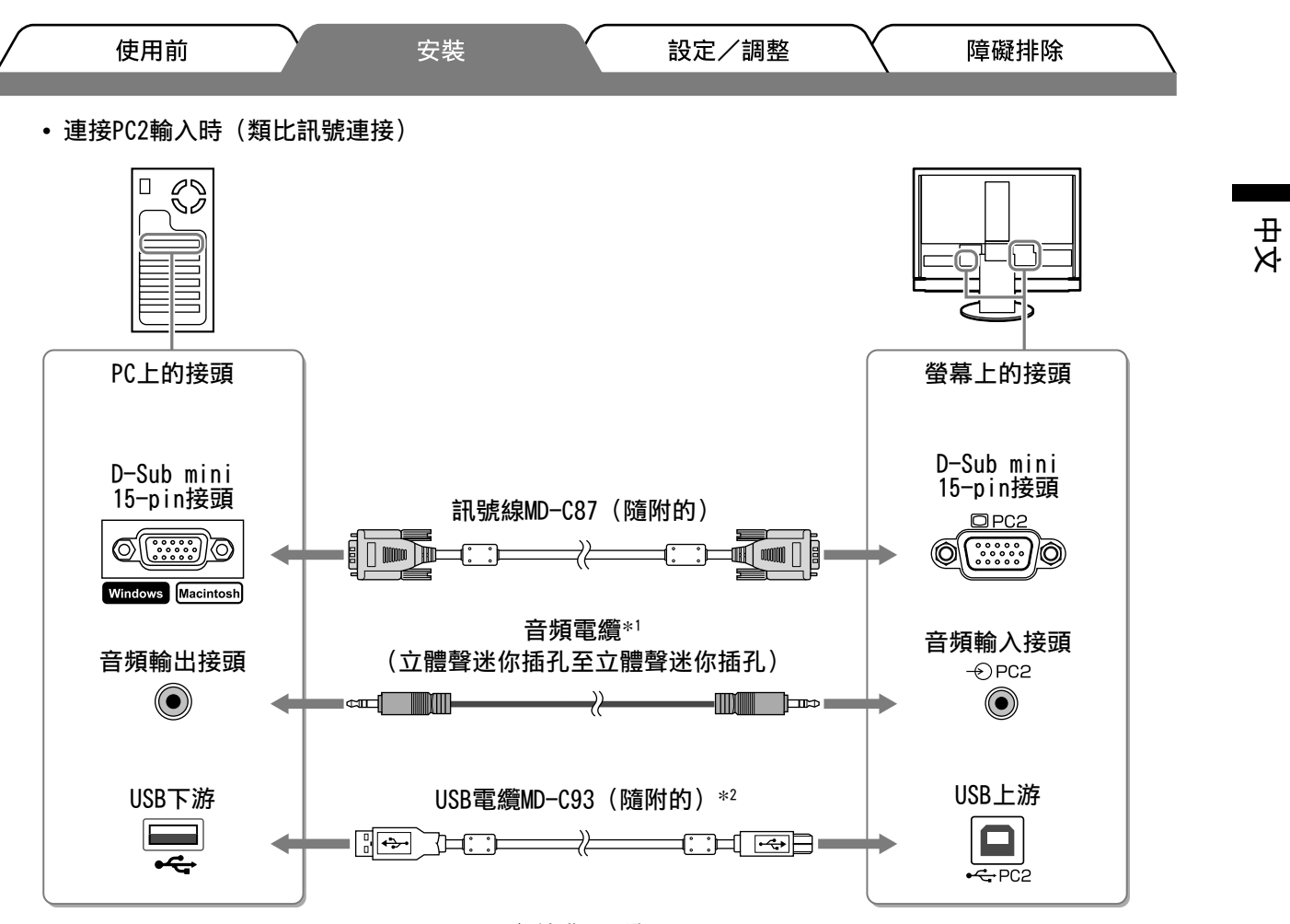

\*1 請購買電纜。

\*<sup>2</sup> 將兩台PC連接到螢幕上時、請購買其他電纜。

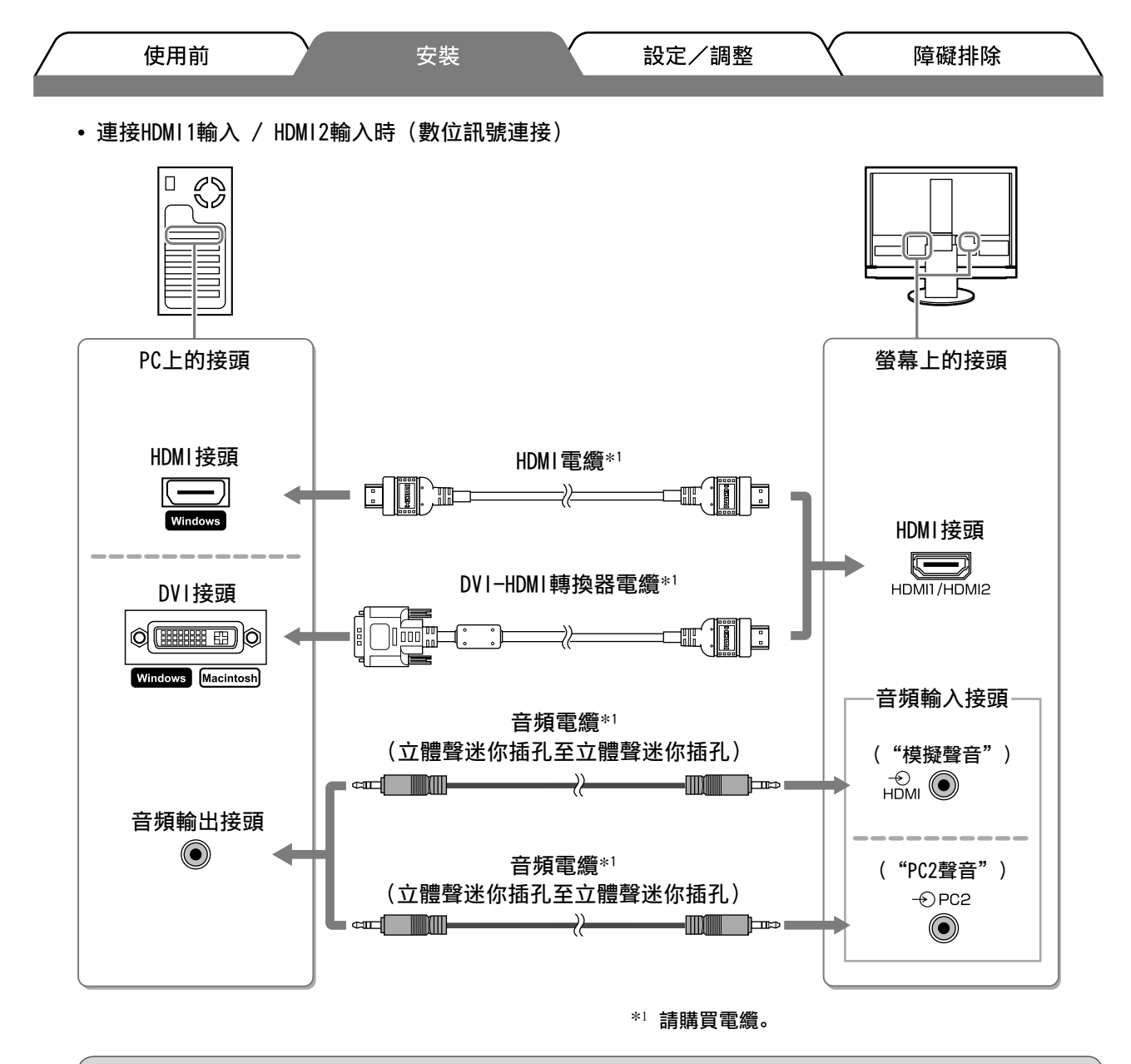

|      | ᆂ |
|------|---|
| - 2+ |   |
| /_   |   |
|      |   |

• 將PC連接到HDMI輸入時,請注意以下內容。

-將 "PC" 設為設定功能表的 [ 輸入格式 ] 後, 啟動 PC。

- 在設定功能表的 [ 聲音輸入插孔 ] 中,設定 PC 聲音的輸入接頭("模擬聲音"或 "PC2 聲音")。

詳細資訊,請參考"EIZO LCD Utility Disk" (光碟片)中的使用者操作手冊。

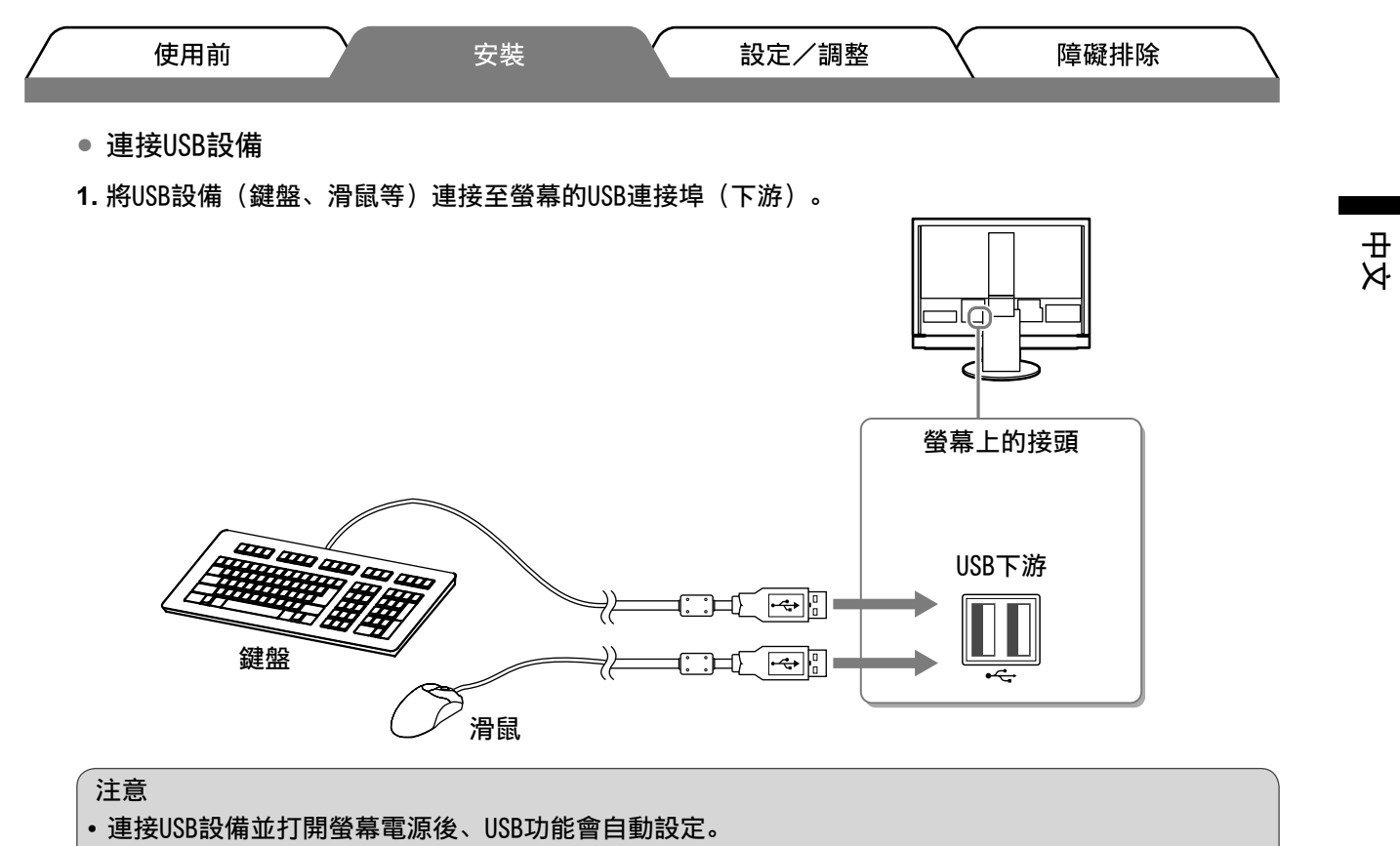

- 視使用的PC、作業系統或USB設備而定、螢幕可能無法正確運作。(關於各個設備的USB相容性、請聯 絡其製造商。)
- 螢幕的主電源開關已經關閉時, USB設備無法運作。
- 注意事項
- 切換輸入訊號時,運作 USB 設備的 PC (PC1 或 PC2) 會隨之自動切換。也可以指定運作 USB 設備的 PC。 詳細資訊,請參考 "EIZO LCD Utility Disk"(光碟片)中的使用者操作手冊。

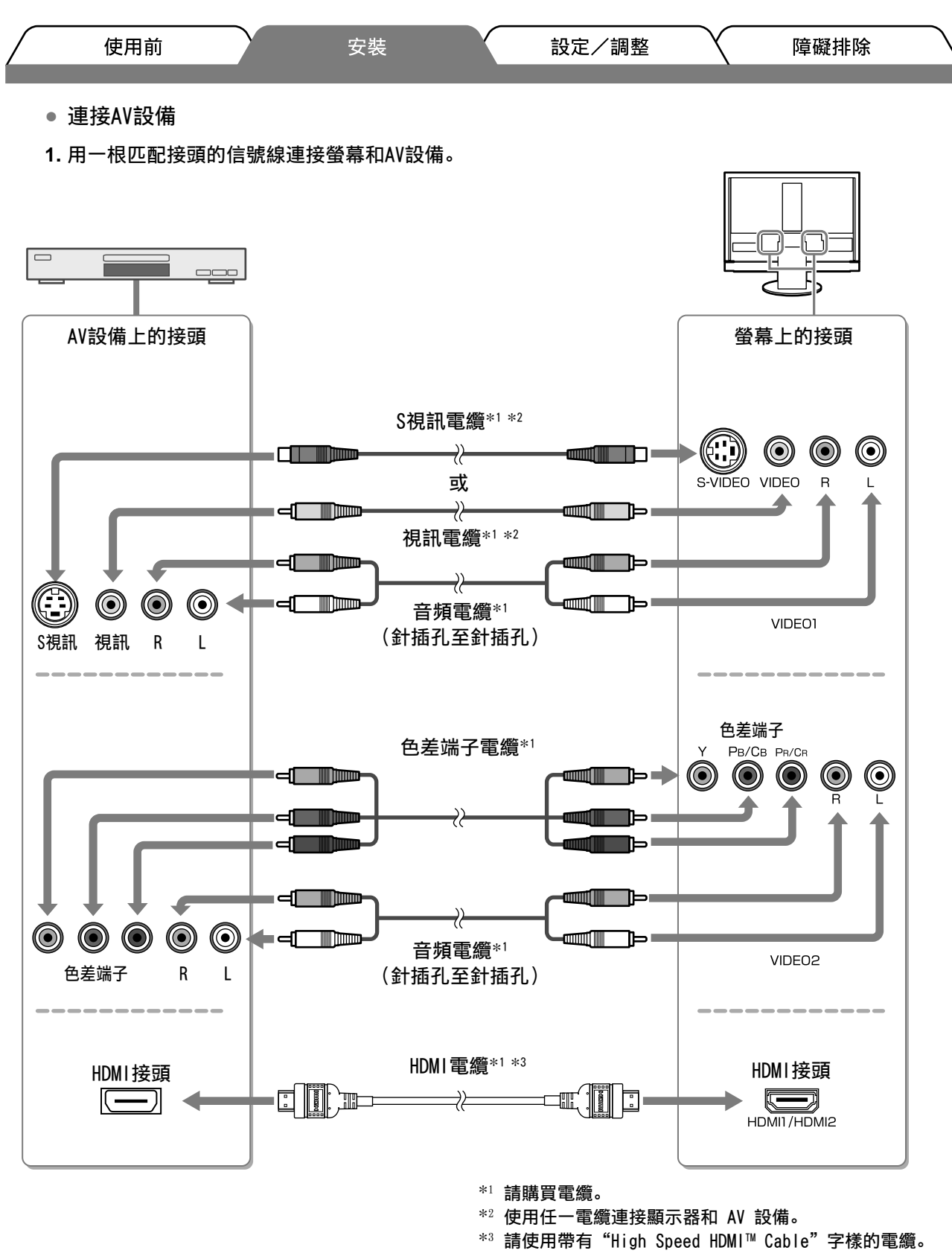

표 장

注意

• 使用HDMI CEC功能控制連接到螢幕HDMI輸入的AV設備時,必須對設定功能表的[HDMI CEC設定]進行設定(請參見第17頁)。

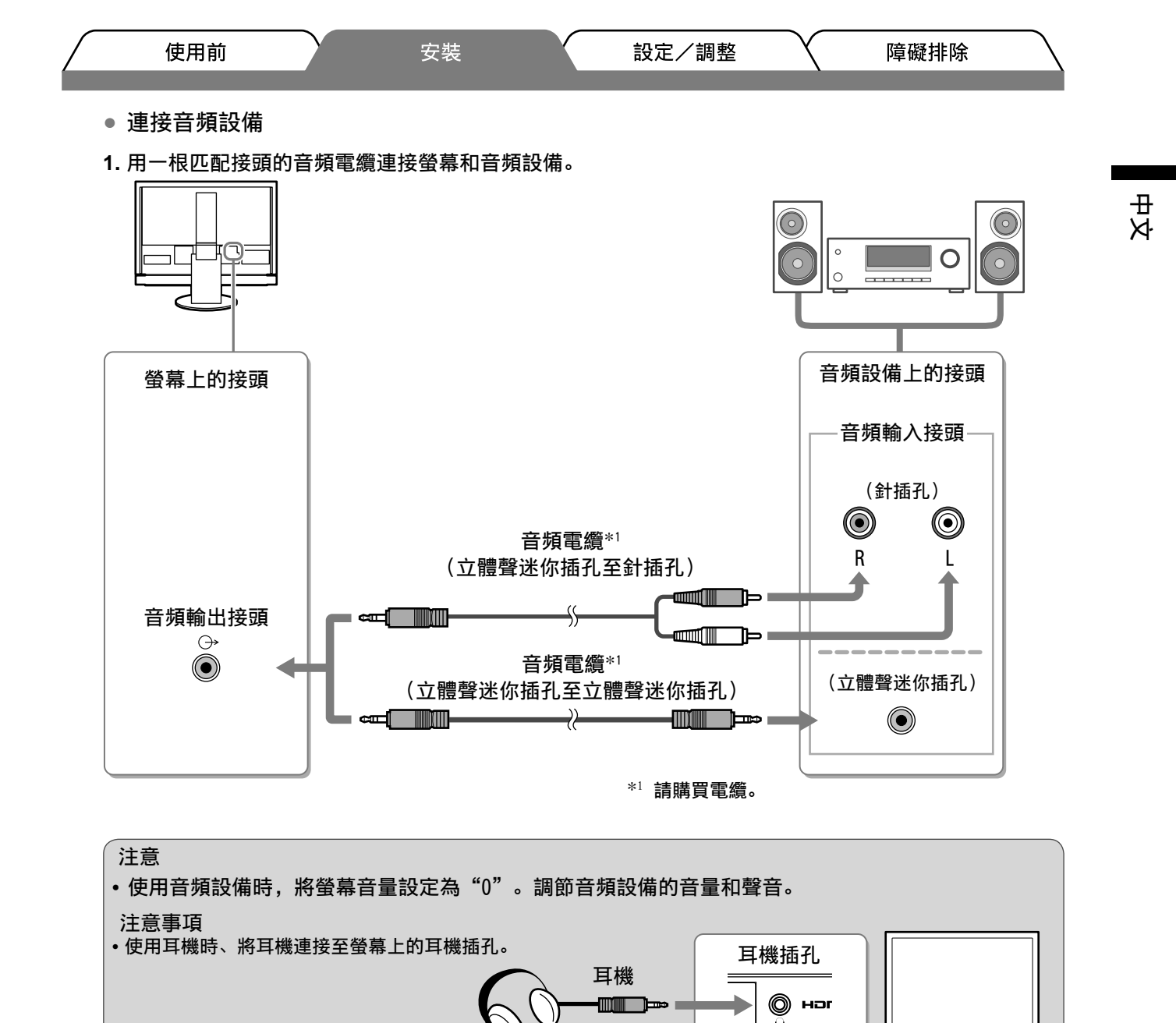

2 將螢幕的電源線插頭插入電源插座。

1. 將電源線插頭插入電源插座和螢幕上的電源接頭。

# 調整螢幕高度與角度

用雙手抓住螢幕的左右邊緣、將螢幕高度、傾斜度和轉角調整到最佳工作狀態。

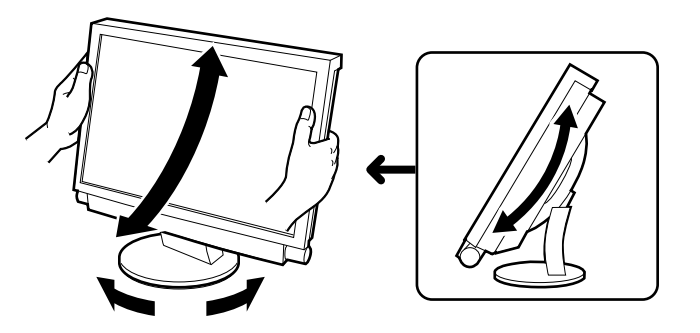

| <b>墙</b> 雷源。             |                                     |                                     |                                     |                                     |
|--------------------------|-------------------------------------|-------------------------------------|-------------------------------------|-------------------------------------|
|                          |                                     |                                     |                                     |                                     |
| ◎ 或 HDMD。 您每按<br>PC1→PC2 | 一次此鍵、將†<br>                         | 切換至其他輸入訊                            | 號。                                  |                                     |
| VIDE01→VIDE02            |                                     |                                     |                                     |                                     |
| HDMI1→HDMI2              |                                     |                                     |                                     |                                     |
| PC<br>VI<br>HC           | ;1→PC2<br>DE01→VIDE02<br>DMI1→HDMI2 | ;1→PC2<br>DE01→VIDE02<br>DMI1→HDMI2 | ;1→PC2<br>DE01→VIDE02<br>DMI1→HDMI2 | ;1→PC2<br>DE01→VIDE02<br>DMI1→HDMI2 |

• 如果長時間不使用螢幕、請關閉螢幕電源。拔除電源線可完全關閉螢幕的電源。

調整音量

中 文

| 1 | 按遙控器上的  | volume 或 |       |
|---|---------|----------|-------|
|   | 按住 💮 提高 | 音量、按住    | 降低音量。 |

| $\square$ | 使用前  | $\gamma$ |  | 設定/調整 | 障礙排除 | $\overline{}$ |
|-----------|------|----------|--|-------|------|---------------|
| 選擇        | 畫面模式 |          |  |       |      |               |
|           |      |          |  |       |      |               |

變更色彩模式可使您輕鬆設定適合的顯示模式。 若需要色彩模式的詳細資訊,請參考 "EIZO LCD Utility Disk" (光碟片)中的使用者操作手冊。

### 色彩模式

(PC輸入 / HDMI (PC訊號) 輸入)

| 文字                     | 適合文書處理或試算表軟體的文字。 |
|------------------------|------------------|
| 圖畫                     | 適合顯示照片或圖片影像。     |
| 影片                     | 適合播放動畫影像。        |
| 遊戲(PC)                 | 適合顯示遊戲影像。        |
| 自訂(xxx <sup>*1</sup> ) | 用來執行需要的設定。       |

(VIDEO輸入 / HDMI (視訊訊號) 輸入)

| 標準                      | 標準視訊顯示。    |
|-------------------------|------------|
| 電影                      | 適合影片效果等。   |
| 動態                      | 適合清楚的輪廓影像。 |
| 遊戲                      | 適合顯示遊戲影像。  |
| 自訂 (xxx <sup>*1</sup> ) | 用來執行需要的設定。 |

\*1 顯示當時所選的輸入。

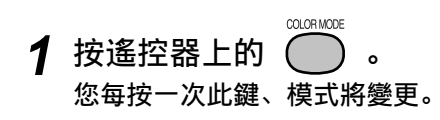

### 色彩模式設定功能表

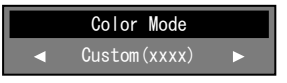

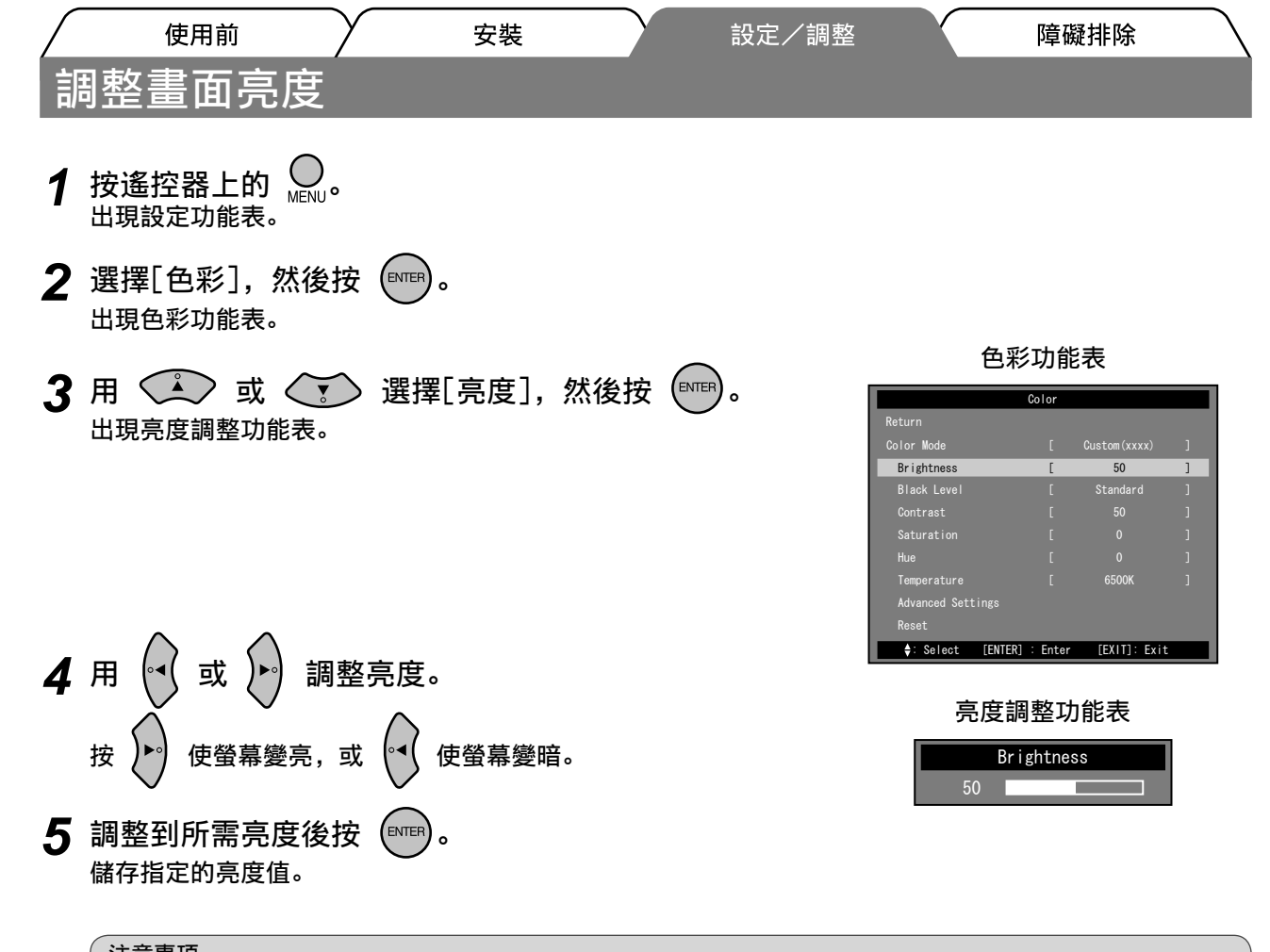

注意事項

표 장

> • 使用 Auto EcoView 時,根據螢幕下方傳感器所偵測的環境亮度和顯示影像的亮度,螢幕亮度可以自動調整為適合 的亮度。詳細資訊,請參考 "EIZO LCD Utility Disk"(光碟片)中的使用者操作手冊。

基本設定和調整已經完成。若需要進階設定/調整的詳細資訊、請參考光碟片中的使用者操作手冊。

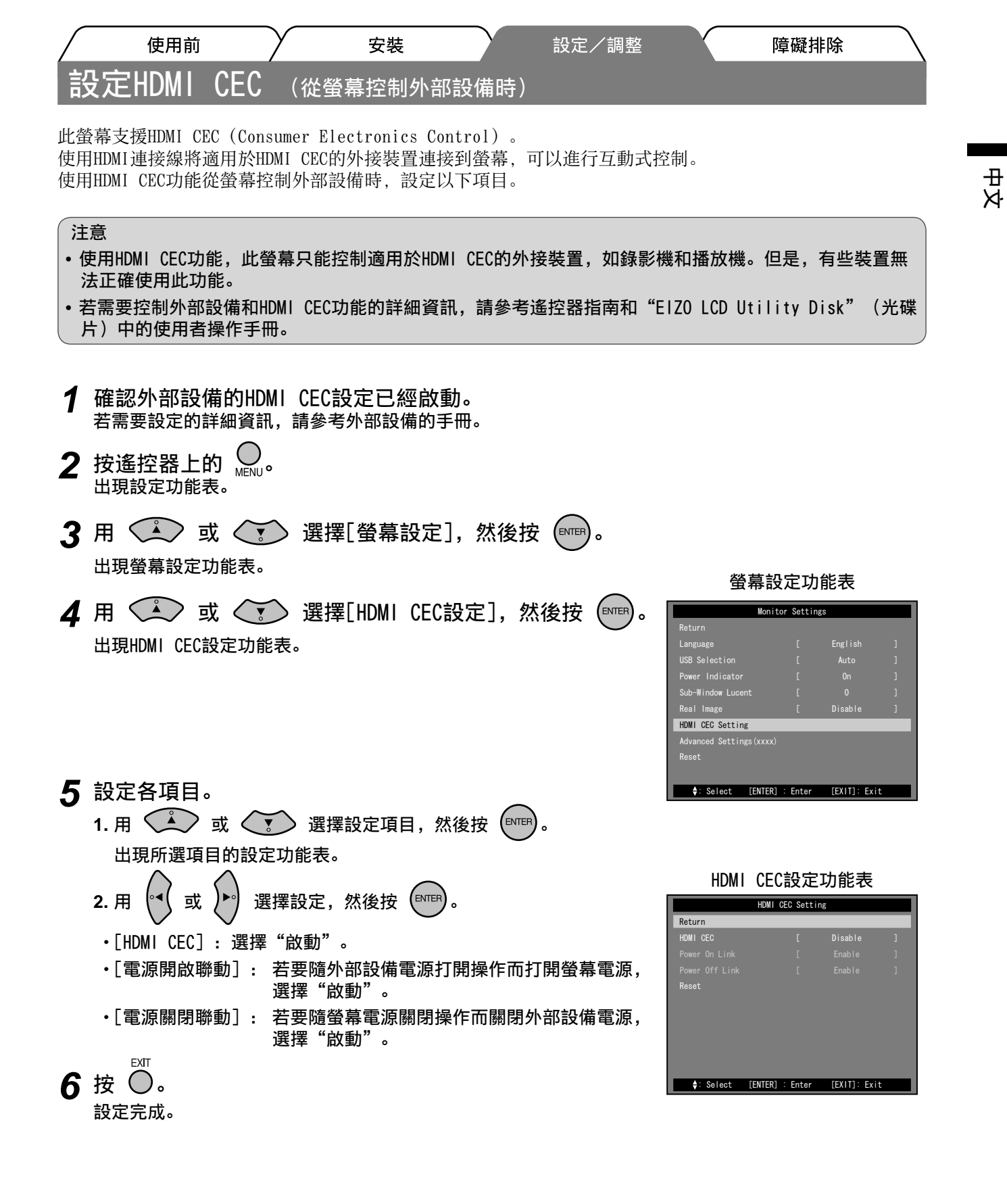

| 使用前    | 安裝 | 設定/調整 | 障礙排除 |
|--------|----|-------|------|
| 無畫面的問題 |    |       |      |

若已使用建議的修正方法後仍然無畫面顯示、請聯絡EIZO經銷商。

## 1. 檢查電源指示燈。

| 症狀  | 狀態         | 原因和修正方法                                                     |
|-----|------------|-------------------------------------------------------------|
| 無⊪一 | 電源指示燈不亮。   | •檢查電源線是否已正確連接。<br>•檢查主電源開關是否已打開。<br>•按遙控器上的          (或螢幕上的 |
|     | 電源指示燈點亮藍色。 | 檢查設備是否連接正確。                                                 |
|     |            | (PC輸入 / HDMI(PC訊號)輸入)<br>將[亮度]、[對比]或[增益]*'的各調整值設定到<br>更高等級。 |
|     |            | (VIDEO輸入 / HDMI (視訊訊號)輸入)<br>檢查連接設備的電源是否已打開。                |
|     | 電源指示燈點亮橙色。 | (PC輸入 / HDMI (PC訊號) 輸入)<br>• 按鍵盤上某一個鍵、或按一下滑鼠。<br>• 將PC開機。   |

\*1有關亮度、對比度和增益的設定,請參考光碟片中的使用者操作手冊。

## 2. 查看螢幕上的錯誤訊息。

(PC 輸入 / HDMI (PC 訊號) 輸入)

| 症狀                        | 狀態                                                                            | 原因和修正方法                               |
|---------------------------|-------------------------------------------------------------------------------|---------------------------------------|
| 例如:<br>PC<br>Signal Error | 此訊息表示輸入訊號在指定的頻<br>率範圍之外。<br>* 可以在[資料]功能表中檢查目<br>前的輸入訊號。(超出範圍的<br>訊號頻率顯示為品紅色。) | 使用顯示卡的公用程式軟體適當變更模式。詳情<br>請參考顯示卡的操作手冊。 |

# 3. 檢查設定功能表的[資料]。

(按遙控器上的 On , 用 과 或 💽 選擇[資料], 然後按 🕅。)

| 症狀                                                                                                    | 狀態                                    | 原因和修正方法                                                                                  |
|----------------------------------------------------------------------------------------------------|---------------------------------------|------------------------------------------------------------------------------------------|
| 例如:<br><pre>     [#terre         [#terre         [#terre</pre> | 左方訊息顯示沒有從設備輸入訊<br>號,或是設備訊號超出規定範<br>圍。 | <ul> <li>檢查設備是否連接正確。</li> <li>檢查連接設備的電源是否已打開。</li> <li>請參考連接設備的操作手冊,確認輸出訊號格式。</li> </ul> |

击 文

Copyright© 2009 EIZO NANAO CORPORATION 版權所有。

未經 EIZO NANAO CORPORATION 事先書面允許、不得以電子的、機械的或者其他任何的形式或手段、將本操作 手冊中的任何部分進行複製、存放到檢索系統或者進行傳送。 EIZO NANAO CORPORATION 沒有義務為任何已提交的材料或資訊保守機密、除非事先依照 EIZO NANAO CORPORATION 已收到的所述資訊進行商議。儘管我們已經作了最大努力以確保本操作手冊中的資訊為最新資 訊、但是請注意 EIZO 螢幕的規範仍會不經通知即作出變更。

Apple 和 Macintosh 是 Apple Inc. 的註冊商標。

HDMI、HDMI標誌和High-Definition Multimedia Interface是HDMI Licensing LLC.的商標或註冊商標。 VGA是 International Business Machines Corporation的註冊商標。 Windows、Windows Vista及Xbox 360是Microsoft Corporation在美國和其他國家的註冊商標。 VESA是Video Electronics Standards Association在美國和其他國家的註冊商標。 EIZO和 ScreenManager是EIZO NANAO CORPORATION 在日本和其他國家的註冊商標。

FORIS 為 EIZO NANAO CORPORATION 的商標。

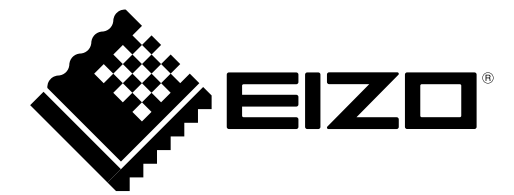

#### EIZO NANAO CORPORATION

153 Shimokashiwano, Hakusan, Ishikawa 924-8566 Japan Phone: +81 76 277 6792 Fax: +81 76 277 6793

## EIZO EUROPE AB

Lovangsvagen 14 194 61, Upplands Väsby, Sweden Phone: +46 8 594 105 00 Fax: +46 8 590 91 575

http://www.eizo.com